## **NESA NSR-N43 Map Update procedure**

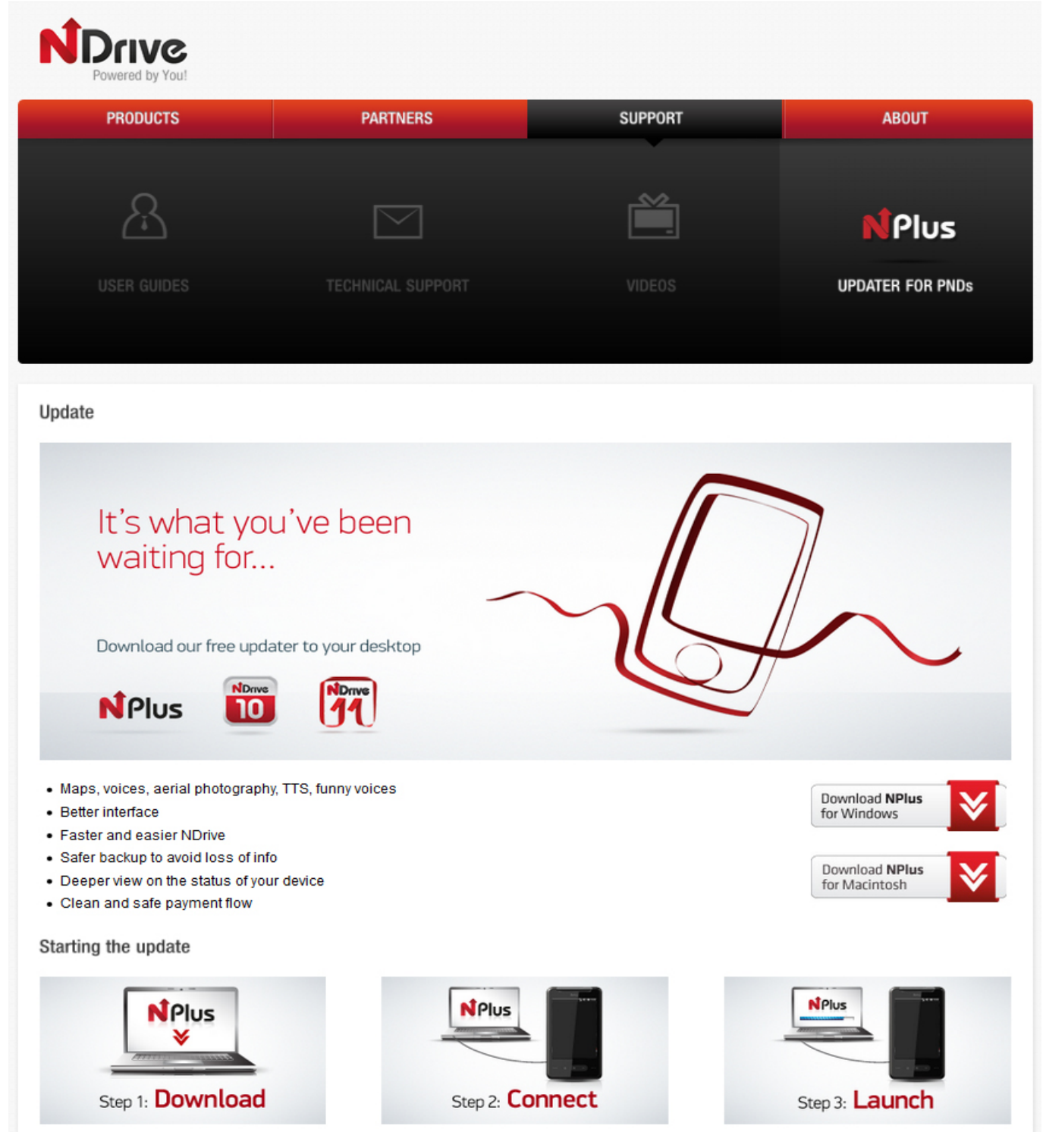

## Downloading The Map Updater Software

Go to www.ndrive.com Click on "SUPPORT" Click on "UPDATER FOR PND's" Click on "Download NPLUS for Windows" or Macintosh to your selected computer. On windows you may see a pop up bar. Select "Save & Open" "UNZIP" the zip folder that was downloaded. Open "NPLUS msi" file and follow the "instal setup wizard" It will place a shortcut on your desktop called "NPlus" Double click "NPlus" file and ceate an account. Use a password that you will remember.

## **Updating Your Map**

Remove your Micro SD card from the NESA NSR-N43 GPS mirror monitor. Plug the memory card into the supplied SD card adaptor. Connect the card to your computer either in a SD card slot or via a USB card adaptor (not supplied) You can now click on UPDATE YOUR MAPS if it needs to be updated. Once completed, remove the microSD from the adaptor & put it back in the NESA NSR-N43 GPS mirror monitor.